Zoom を管理者として起動する

① デスクトップの Zoom 🛄

で右クリックする。

② 表示されたメニューの中の「管理者として起動」を選択する。

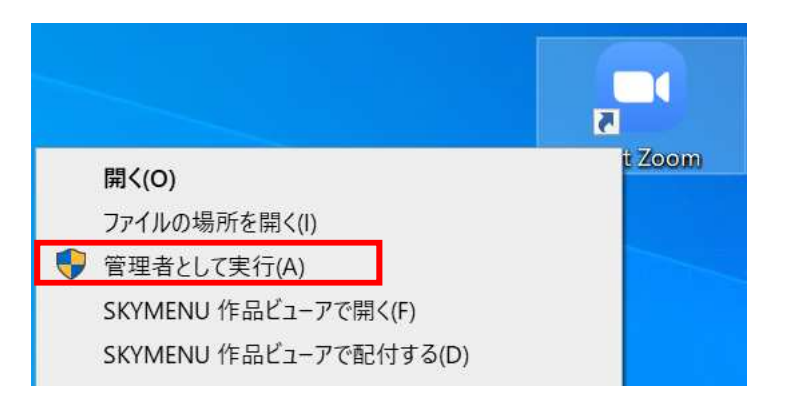

③ 次に表示された、画面でユーザー名・パスワードを入力する。

| ューザー アカウント制御<br>このアプリがデバイスに変更を加えることを許す<br>か?                                                                           | ×<br>可します |                              |
|----------------------------------------------------------------------------------------------------|-----------|------------------------------|
| <b>こ</b> Zoom Video Communications, Inc.<br>確認済みの発行元: Zoom Video Communications, Inc.<br>ファイルの入手先: このコンピューター上のハード ドライブ |           |                              |
| 詳細を表示<br>続行するには、管理者のユーザー名とパスワードを入力してくださ                                                                                | ±ν.       | ユーザー名、パスワードに<br>すぐメールにてお知らせし |
| 1-ザ-名                                                                                                    |           | す。すぐメールが届かない                 |
| パスワード                                                                                                    |           | は、電話で教頭までお尋れ                 |
| ドメイン: PCROOM                                                                                                    |           | ださい。                         |
| はい いいえ                                                                                                    |           |                              |